## 如何利用ActivePresen 錄製電腦畫面

ActivePresen為網上可下載的免費軟件,可以將電腦螢幕上所有的動作錄製成為影片,同時加入旁白。

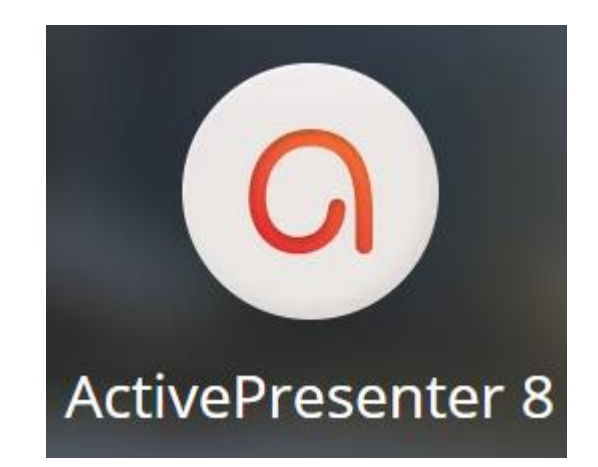

## 先從以下連結ActivePresen程式,並 將檔案解壓縮到適當位置。 http://www.kslps.edu.hk/Files/ActivePresenter.zip

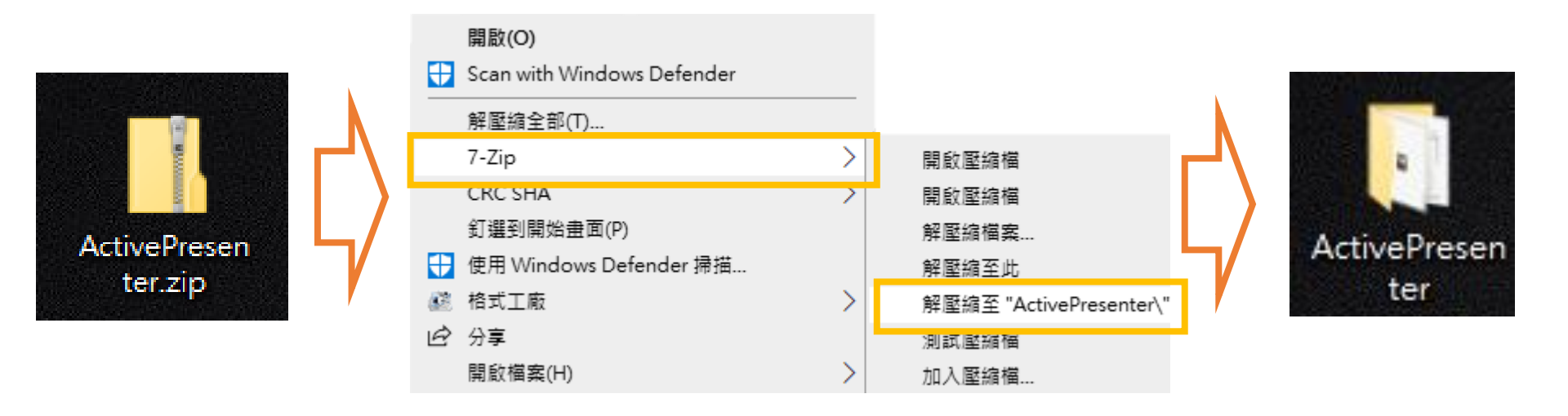

如你所使用的為私人電腦,可到軟件的官網頁下載最新的版本 <u>https://atomisystems.com/activepresenter/</u>

然後執行ActivePresen程式

| - □ ×                                                        |                     |              |                                                                     |                  |                       |             |                           |                                                            |  |
|--------------------------------------------------------------|---------------------|--------------|---------------------------------------------------------------------|------------------|-----------------------|-------------|---------------------------|------------------------------------------------------------|--|
| 檔案 常用                                                        | 共用 檢視               |              |                                                                     |                  |                       |             |                           | ~ 🔞                                                        |  |
| ★<br>訂選到[<br>被製<br>快速存取]                                     | <ul> <li></li></ul> | <b>修</b> 至 : | 複製到                                                                 | ▶ ■              | ● 新増項目 ▼<br>新増<br>資料夾 | ><br>内容     | 🔝 開啟 -<br>]) 編輯<br>🔗 歷程記錄 | 計 全選 計 全部不選 局 全部不選 局 ○ ○ ○ ○ ○ ○ ○ ○ ○ ○ ○ ○ ○ ○ ○ ○ ○ ○ ○ |  |
| 剪貼簿                                                          |                     | 組合管理         |                                                                     |                  | 新増                    | 開啟          |                           | 選取                                                         |  |
| $\leftarrow \rightarrow \checkmark \uparrow$ ActivePresenter |                     |              |                                                                     |                  |                       | ~           | ر<br>ن                    | 〇 搜尋 ActivePre                                             |  |
| - 44 地 市 方 取                                                 | ▲ 日 名稱              |              |                                                                     |                  | 修改日期                  |             | 類型 ^                      |                                                            |  |
|                                                              | dictionaries        |              |                                                                     |                  | 2020-02-              | -17 PM 12:4 | 43 檔案資料夾                  |                                                            |  |
| 二 吴田                                                         |                     | *            |                                                                     | fonts            |                       | 2020-02-    | 17 PM 12:4                | 43 檔案資料夾                                                   |  |
|                                                              |                     | *            |                                                                     | licenses         |                       | 2020-02-    | -17 PM 12:4               | 43 檔案資料夾                                                   |  |
| 🏥 文件                                                         |                     | *            |                                                                     | locales          |                       | 2020-02-    | -17 PM 12:4               | 43 檔案資料夾                                                   |  |
| ▶ 圖片                                                         |                     | *            |                                                                     | resources        |                       | 2020-02-    | -17 PM 12:4               | 43 檔案資料夾                                                   |  |
| TSS-901-元(Nick)                                              |                     | * templates  |                                                                     |                  | 2020-02-              | -17 PM 12:4 | 43 檔案資料夾                  |                                                            |  |
|                                                              |                     | *            | 🖈 🔄 themes                                                          |                  |                       | 2020-02-    | -18 PM 02:4               | 46 檔案資料夾                                                   |  |
| C-個人檔案                                                       |                     | *            | ActivePresenter.aplib                                               |                  |                       | 2020-01     | -01 AM 12:4               | 40 APLIB 檔案                                                |  |
| 20171124                                                     | 1 雷子顯示屈範本           |              | 0                                                                   | ActivePresenter. | exe                   | 2020-02-    | -07 PM 05:0               | 04 應用程式                                                    |  |
| 2D Brint E                                                   | iles                |              | 9                                                                   | api-ms-win-core  | e-console-l1-1-0.dll  | 2020-01     | -01 AM 12:3               | 37 應用程式擴充                                                  |  |
| - 30 Finiti                                                  | lies                |              | 4                                                                   | api-ms-win-core  | e-datetime-l1-1-0.dll | 2020-01     | -01 AM 12:3               | 37 應用程式擴充                                                  |  |
|                                                              |                     | Я            | api-ms-win-core-debug-l1-1-0.dll api-ms-win-core-errorhandling-l1-1 |                  |                       | 2020-01     | -01 AM 12:3               | 37 應用程式擴充                                                  |  |
| 19-20 audit report                                           |                     |              |                                                                     |                  |                       | 2020-01     | -01 AM 12:3               | 37 應用程式擴充                                                  |  |
| 20190911                                                     | 網上學習平台使用說明          |              | ্                                                                   | api-ms-win-core  | e-file-l1-1-0.dll     | 2020-01     | -01 AM 12:3               | 37 應用程式擴充                                                  |  |

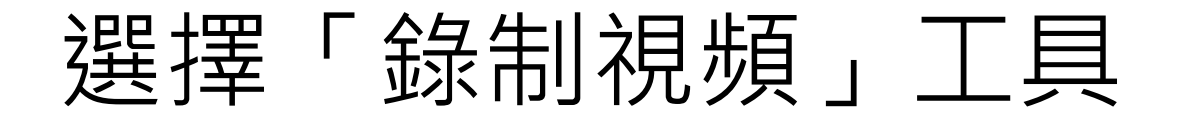

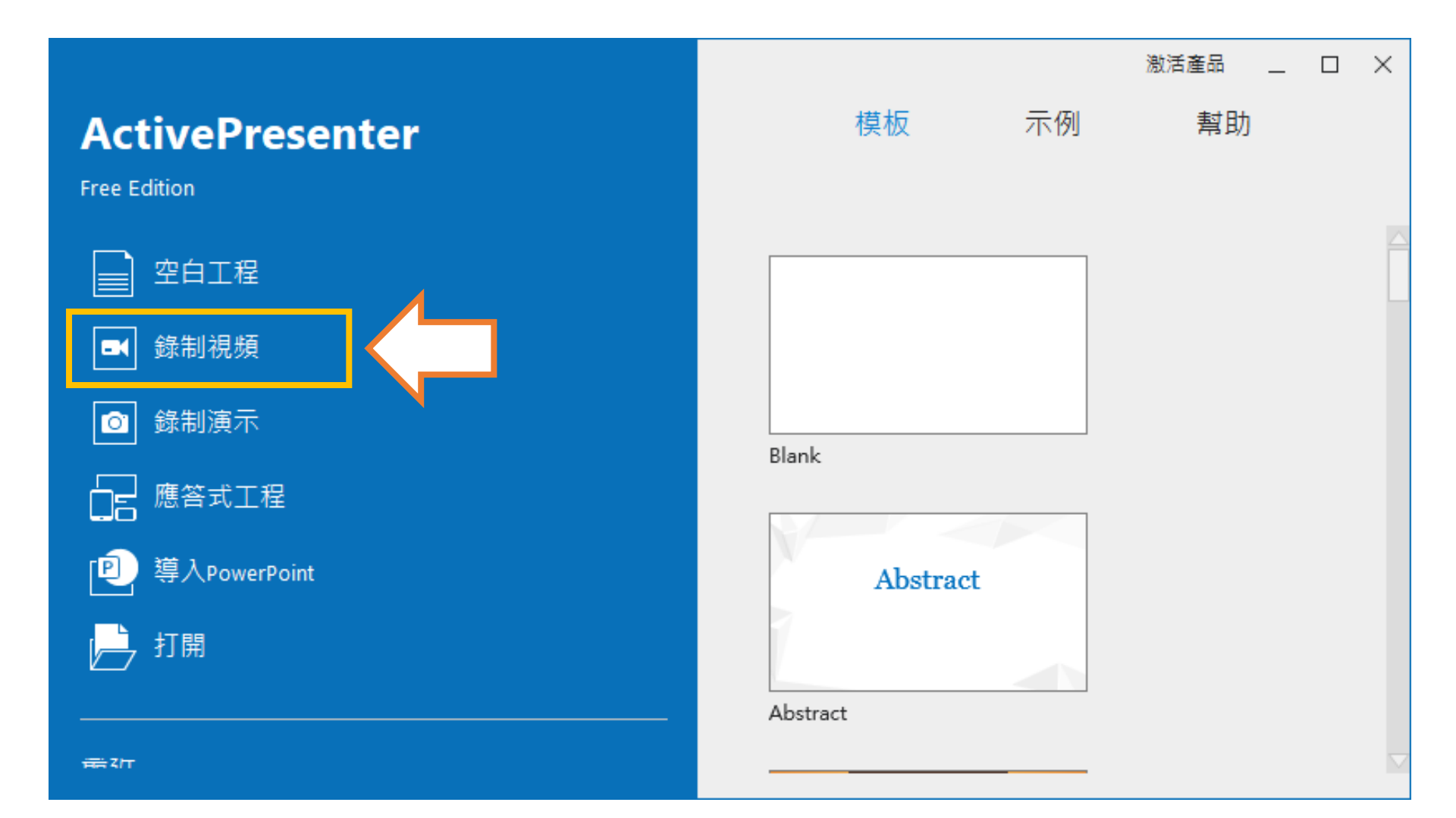

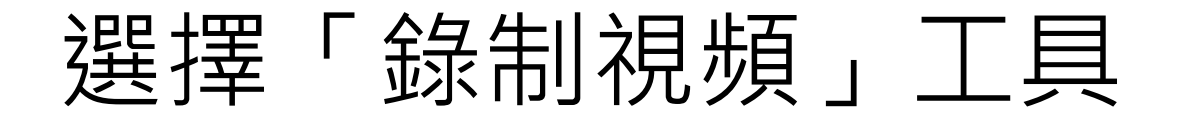

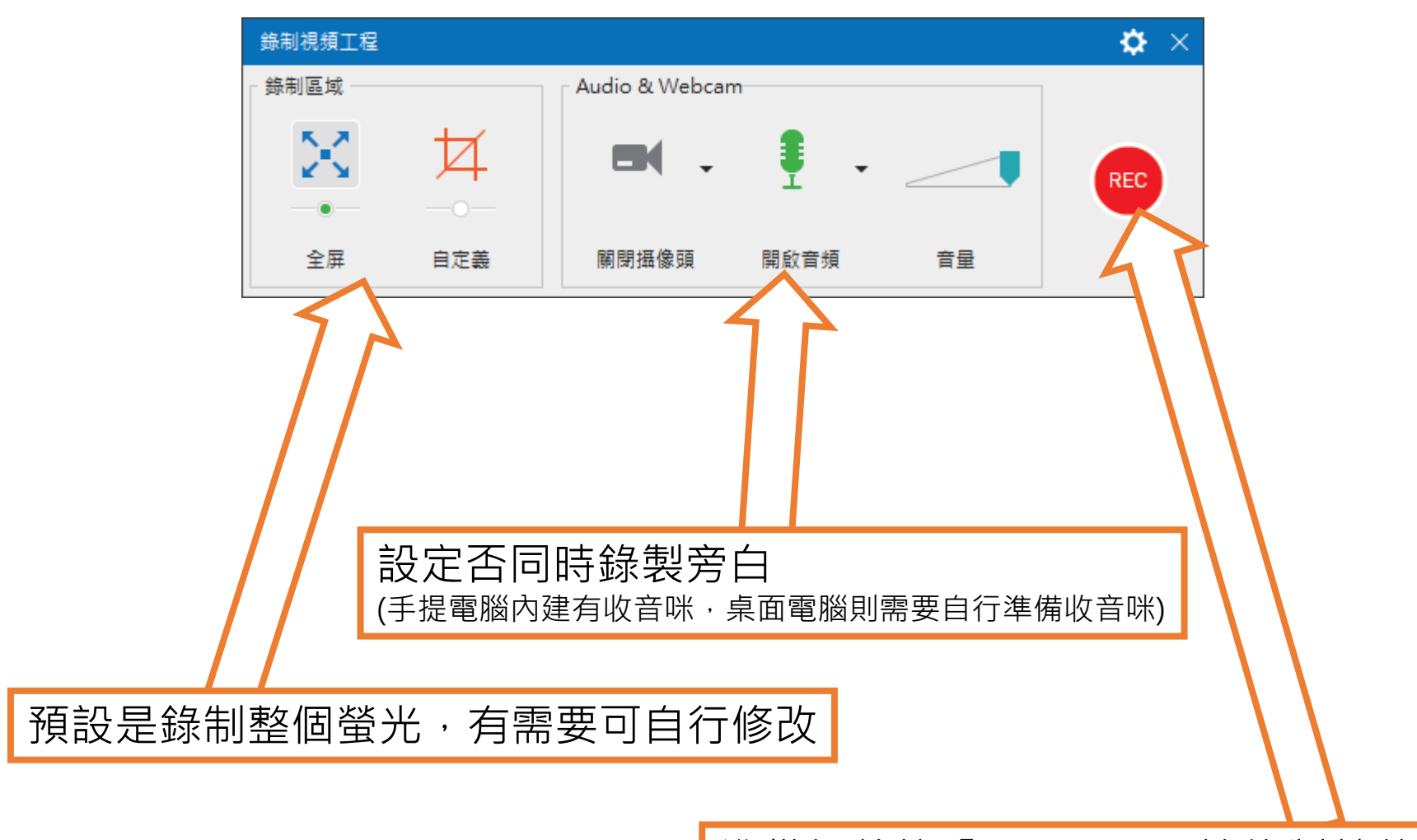

準備好後按「REC」即開始錄制螢幕

## 錄制過程中畫面上不會有任何標示, 如想要結束錄制,請同時按下鍵盤上 的「CTRL」和「END」建

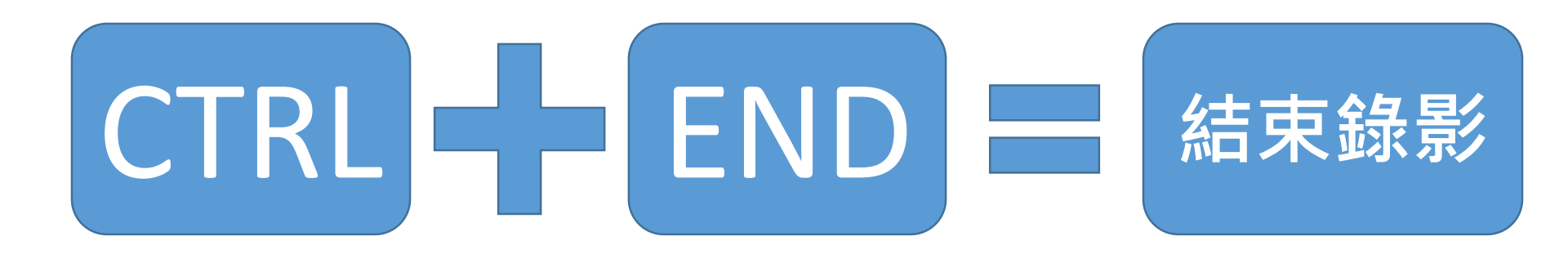

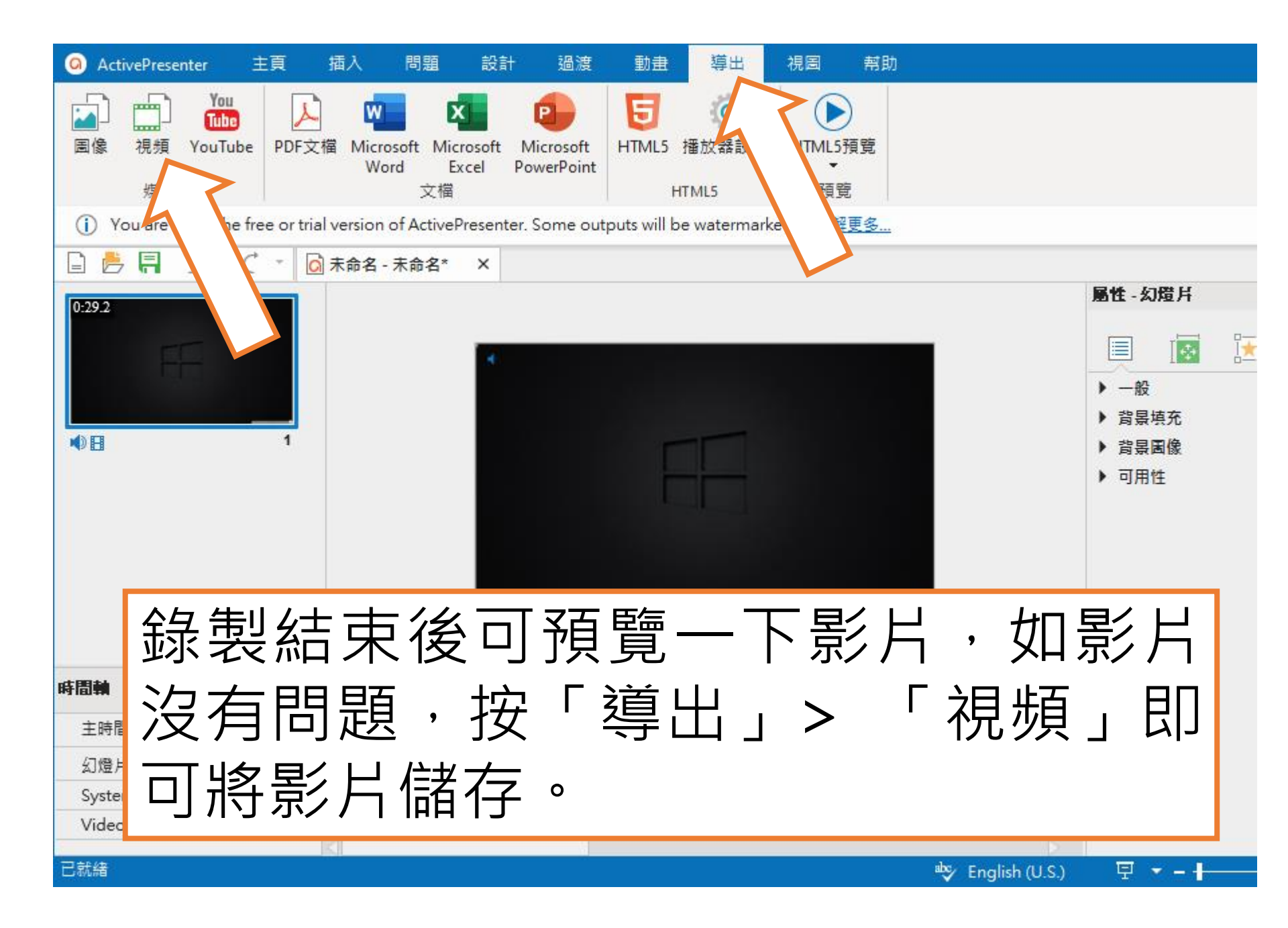